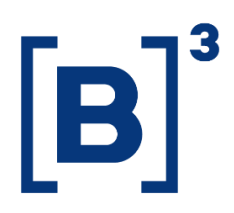

# FLUXO DE CUSTÓDIA

**DATAWISE** Dashboards

B3.COM.BR

# **SUMÁRIO**

| 1 DESCRIÇÃO DO PRODUTO DENTRO DO SERVIÇO DATAWISE |
|---------------------------------------------------|
| 2 DESCRIÇÃO DO DASHBOARD FLUXO DE CUSTÓDIA        |
| 2.1 Painel de Participação e Preço de Fechamento  |
| 2.2 Painel Volume                                 |
| 2.3 Painel Composição de Investidores             |
| 3 FILTROS                                         |
| 3.1 Moeda                                         |
| 3.2 Período                                       |
| 3.3 Tickers                                       |
| 3.4 Métricas                                      |
| 3.5 Categoria de Investidor                       |
| 3.6 Data Posição                                  |
| 3.7 Valor Posição                                 |
| 3.8 Categoria de Instrumento                      |
| 4 MÉTRICAS                                        |
| 4.1 Preço de fechamento 10                        |
| 4.2 Participação em quantidade de papeis10        |
| 4.3 Quantidade de ações11                         |

| 4. | 4 Informações e métricas | 12 |
|----|--------------------------|----|
| 5  | CONSIDERAÇÕES FINAIS     | 13 |
| 6  | EQUIPES DE ATENDIMENTO   | 14 |

## 1 DESCRIÇÃO DO PRODUTO DENTRO DO SERVIÇO DATAWISE

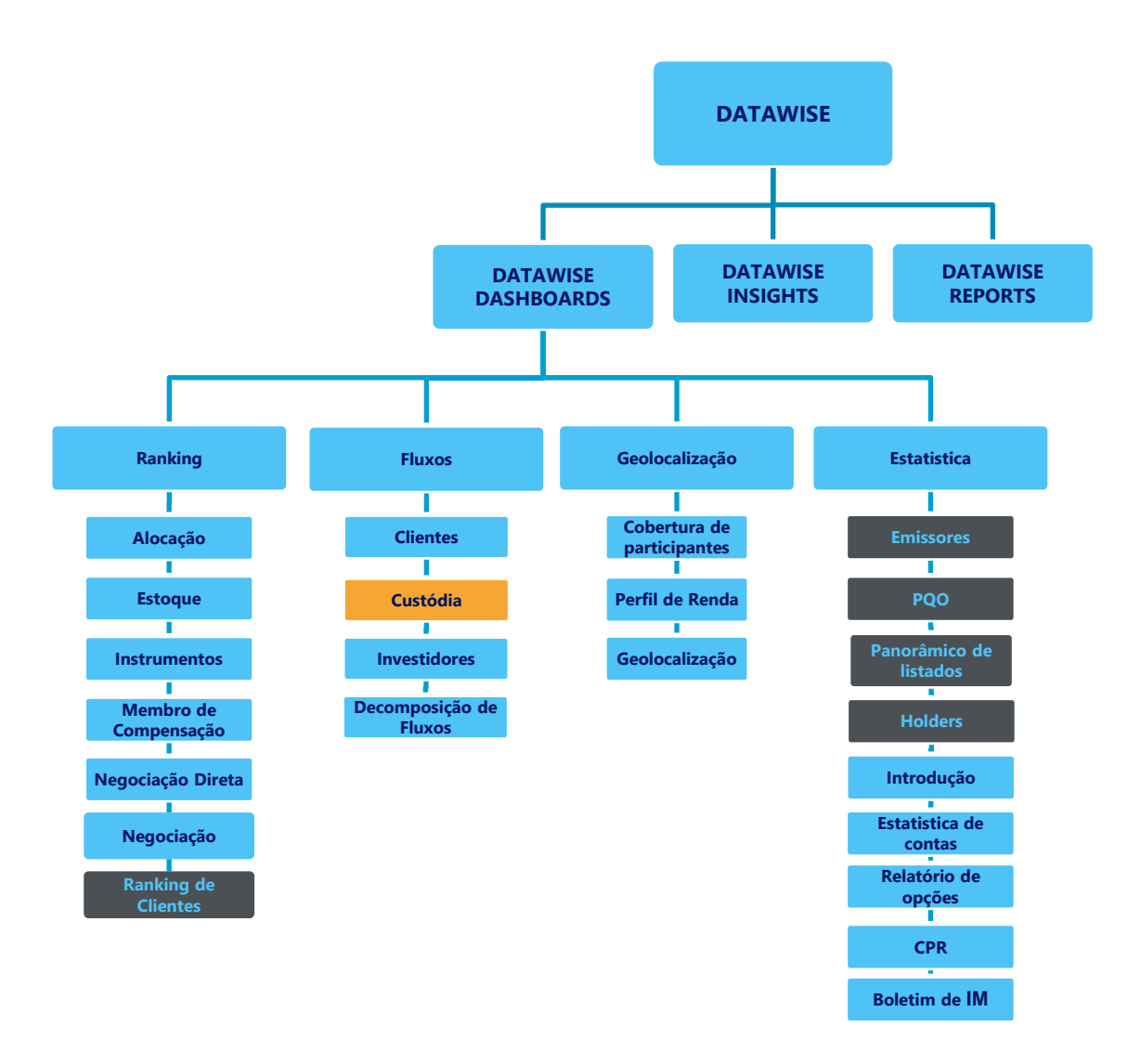

\*Os dashboards em cinza são específicos para um tipo de contratante como, por exemplo, o Dashboard de Emissores e Holders são destinados para empresas listadas, o PQO para corretoras e Panorâmico de listados e Ranking Clientes para Buyside.

O produto DATAWISE foi criado pela B3 com o intuito de ajudar seus clientes nas tomadas de decisões estratégias consolidando diversas informações confiáveis e/ou sensíveis na forma de painéis interativos (DATAWISE Dashboard e Insights) e de relatórios (DATAWISE Reports). É válido ressaltar que, de acordo com a Política Comercial do serviço DATAWISE, não é permitida a distribuição ou redistribuição das informações contidas no serviço.

Cada um desses módulos pode ser contratado separadamente assim como os seus produtos (dashboards e relatórios individuais), de acordo com o desejo e necessidade dos clientes. Os painéis do Dashboards são painéis interativos e mais utilizados para análises do comportamento do segmento de ações, derivativos e futuros e aluguéis de ações. Por sua vez, os Insights também são painéis interativos, mas mais utilizados para análises do comportamento da pessoa física, enquanto os Reports são os relatórios com dados brutos (Data Report) ou relatórios trabalhados (Market Report), para análise de dados de negociação e pós-negociação de ativos, principalmente, do mercado de balcão.

Nesse manual iremos mostrar o layout, as informações contidas e os filtros do dashboard de Fluxo de Custódia, que está presente no módulo DATAWISE Dashboards.

#### 2 DESCRIÇÃO DO DASHBOARD FLUXO DE CUSTÓDIA

O dashboard de Fluxo de Custódia traz a informação de custódia de todas as ações listadas do mercado à vista da B3.

O dashboard está dividido em três painéis que permitem acompanhar o % da presença de cada uma das categorias de investidores: Fundos; Instituição Financeira; Investidor Não residente; Pessoa física e Pessoa Jurídica (Não financeira).

As informações disponíveis ajudam na análise de informações de custódia para cada público, apresentando informações referentes a Participação e Preço de Fechamento, Volumes e Composição de Investidores ao longo do tempo.

#### 2.1 Painel de Participação e Preço de Fechamento

No painel de Participação e Preço de Fechamento apresenta os preços de fechamento dos tickers da B3, no período a partir do segundo semestre de 2017, em real e dólar, além de exibir a Participação em quantidade de papeis classificando-os em fundos, Instituição Financeira, Investidor Não Residentes, Pessoa Física e Pessoa Jurídica Não Financeira.

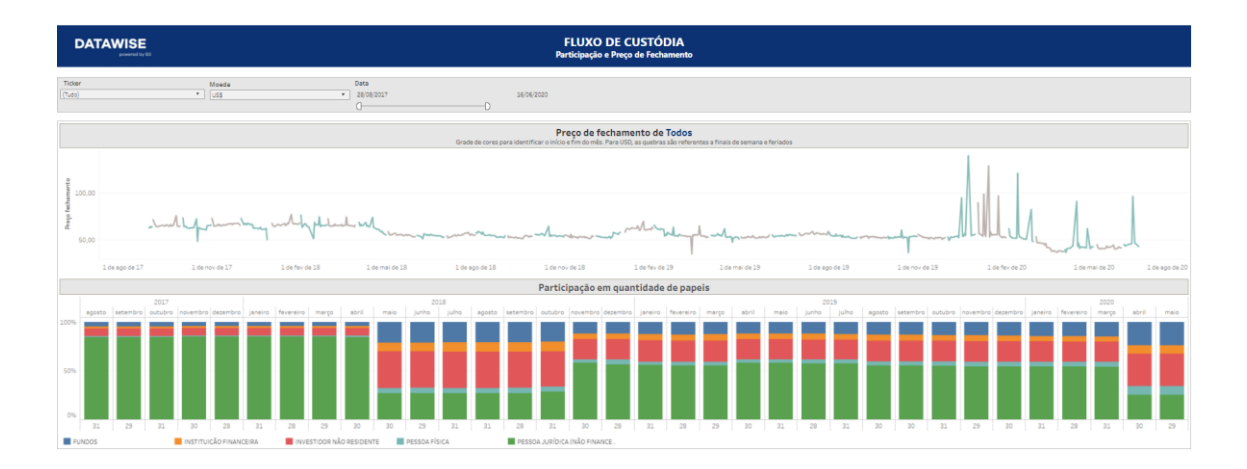

#### 2.2 Painel Volume

O painel de Volumes do dashboard de Fluxo de Custódia disponibiliza a Quantidade de Ações em Custódia e a Porcentagem de Participação em Quantidade de Ações no período a partir do segundo semestre de 2017, classificando-as também em fundos, Instituição Financeira, Investidor Não Residentes, Pessoa Física e Pessoa Jurídica Não Financeira. Apresenta também uma Série Temporal de Quantidade de Ações que é classificada por categoria de investidor que pode ser selecionada nos filtros desse painel.

Nele é possível também analisar a Porcentagem de Participação em Quantidade de Ações no período selecionado.

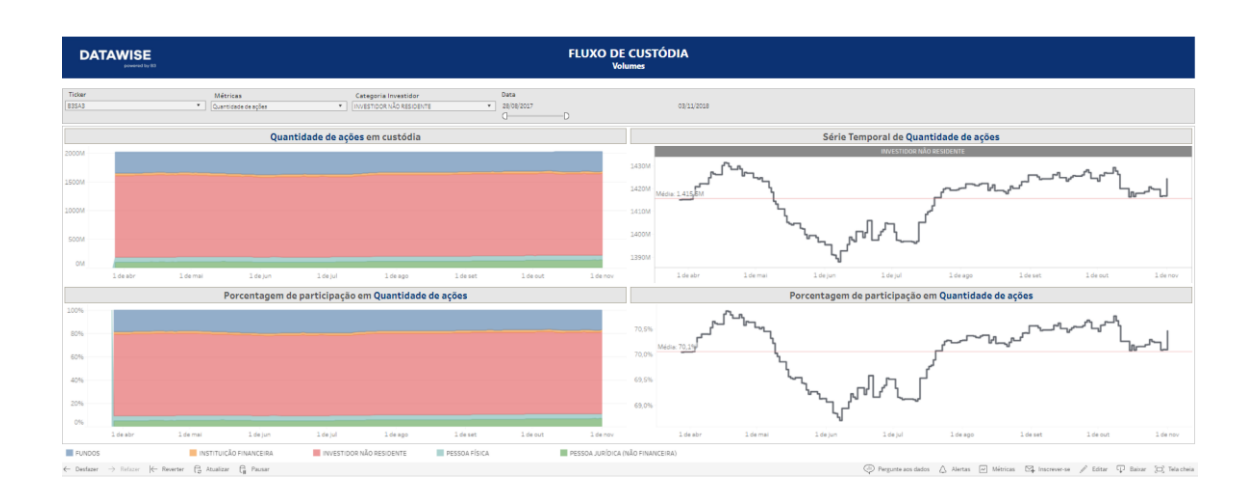

#### 2.3 Painel Composição de Investidores

No painel de Composição de Investidores é possível visualizar a composição dos Fundos, Instituição Financeira, Investidor Não Residente, PF, PJ (Não Financeira) e Volume Posição, podendo selecionar a Data Desejada, a Categoria de Instrumento, o Ticker e o Volume da Posição em reais.

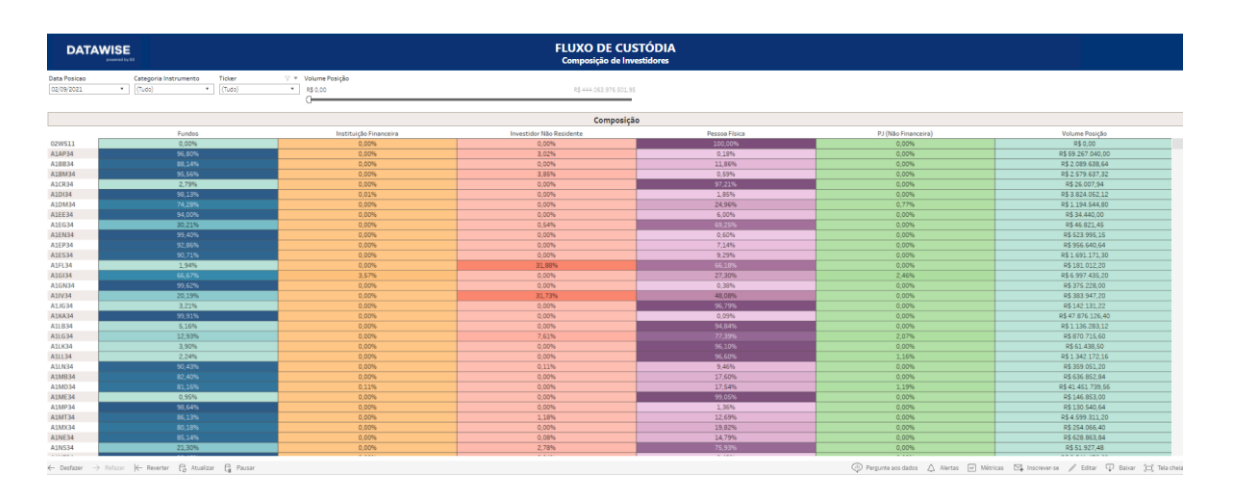

#### **3 FILTROS**

#### 3.1 Moeda

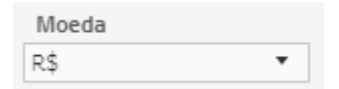

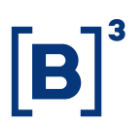

Um dos primeiros dashboards do DATAWISE a contar com essa opção, moedas permite visualizar os dados em dólar ou real, sendo que a cotação do dólar é da data de referência.

#### 3.2 Período

| Período    |   |
|------------|---|
| Último Ano | • |

Período – Seleção de datas: permite escolher data início e data fim; Últimos 90 dias: pega os últimos 90 dias corridos (alterar Data Início ou Data Fim aqui não gera nenhuma alteração).

| Data Início | Data Fim   |  |  |
|-------------|------------|--|--|
| 20/06/2021  | 17/12/2021 |  |  |

Data Início e Data Fim – Ao escolher a opção de Seleção de Datas no período, é possível escolher a data início e data fim de análise.

#### 3.3 Tickers

| Ticker |   |
|--------|---|
| B3SA3  | • |

**Ticker** – permite escolher o ticker da ação que será analisada. Estarão disponíveis todos os ativos negociados na data de análise. Só pode ser escolhido um por vez ou visualizar todo o mercado (ao retirar o filtro).

#### 3.4 Métricas

| Métricas                |   |
|-------------------------|---|
| Volume financeiro (R\$) | • |

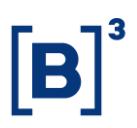

**Métricas** – Volume Financeiro e Quantidade de ações são as métricas disponíveis para visualização no Dash.

#### 3.5 Categoria de Investidor

```
Categoria Investidor
```

**Categoria de Investidor** – Permite que filtre a informação em fundos, instituição financeira, investidor não residente, pessoa física e pessoa jurídica.

#### 3.6 Data Posição

| Data Posicao |   |  |  |  |
|--------------|---|--|--|--|
| 8/13/2020    | • |  |  |  |

**Data Posição** – data que pode ser selecionada para verificar a custódia no dia específico.

#### 3.7 Valor Posição

| Volume Posição |                        |
|----------------|------------------------|
| R\$ 0.00       | R\$ 261,042,510,856.55 |
| G              |                        |

**Volume Posição** – o volume posição filtra as empresas conforme o valor de sua posição naquele dia. Consiste no cálculo entre n<sup>o</sup> de ações e preço de fechamento.

#### 3.8 Categoria de Instrumento

| Categoria Instrumento | $\forall \bullet$ |
|-----------------------|-------------------|
| (Tudo)                | •                 |

**Categoria Instrumento** – É possível classificar em tipo de instrumento. Essa classificação é dívida em ações, BDR, ETF, Fundos e Termo.

## 4 MÉTRICAS

## 4.1 Preço de fechamento

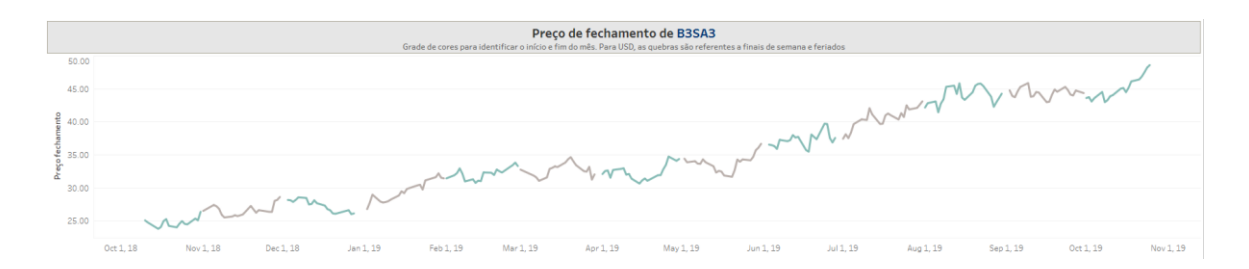

Preço de fechamento em R\$ ou US, pra cada dia de pregão. A separação dos meses é feito pela grade de cores, conforme dito no gráfico. Ao passar o mouse, é possível verificar o valor exato dia a dia.

## 4.2 Participação em quantidade de papeis

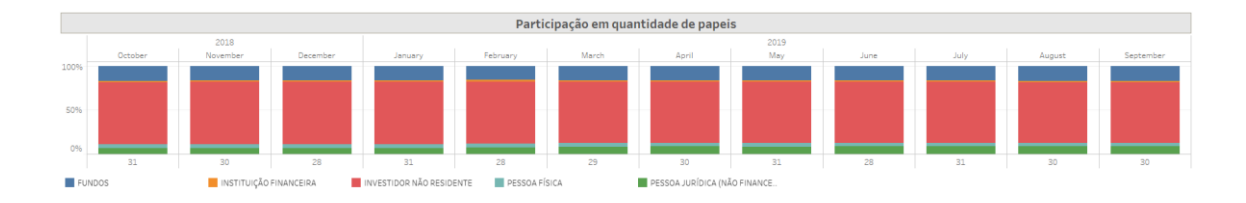

Participação em papeis. O total % é sempre 100%, dividido entre a categoria de investidores. Entretanto, a quantidade de ações total pode alterar, a partir de uma emissão secundária de ações.

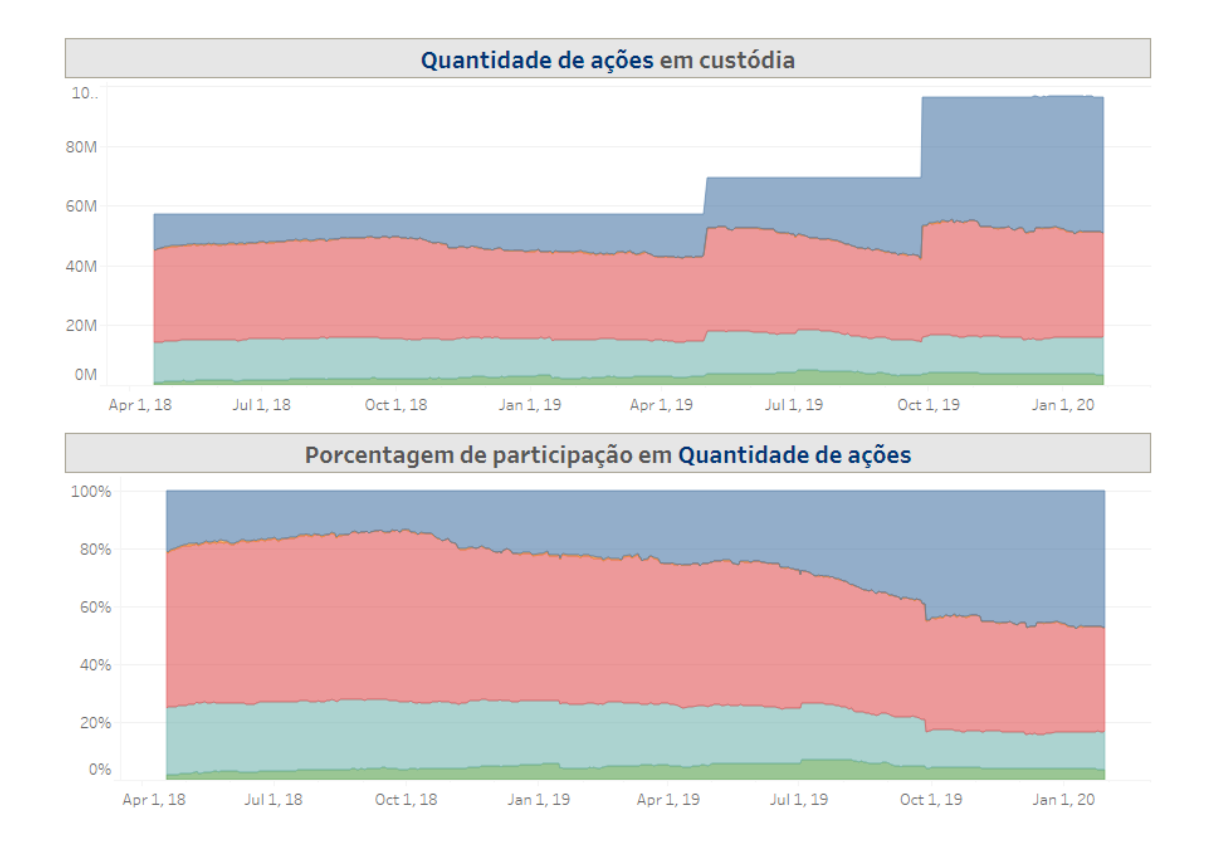

#### 4.3 Quantidade de ações

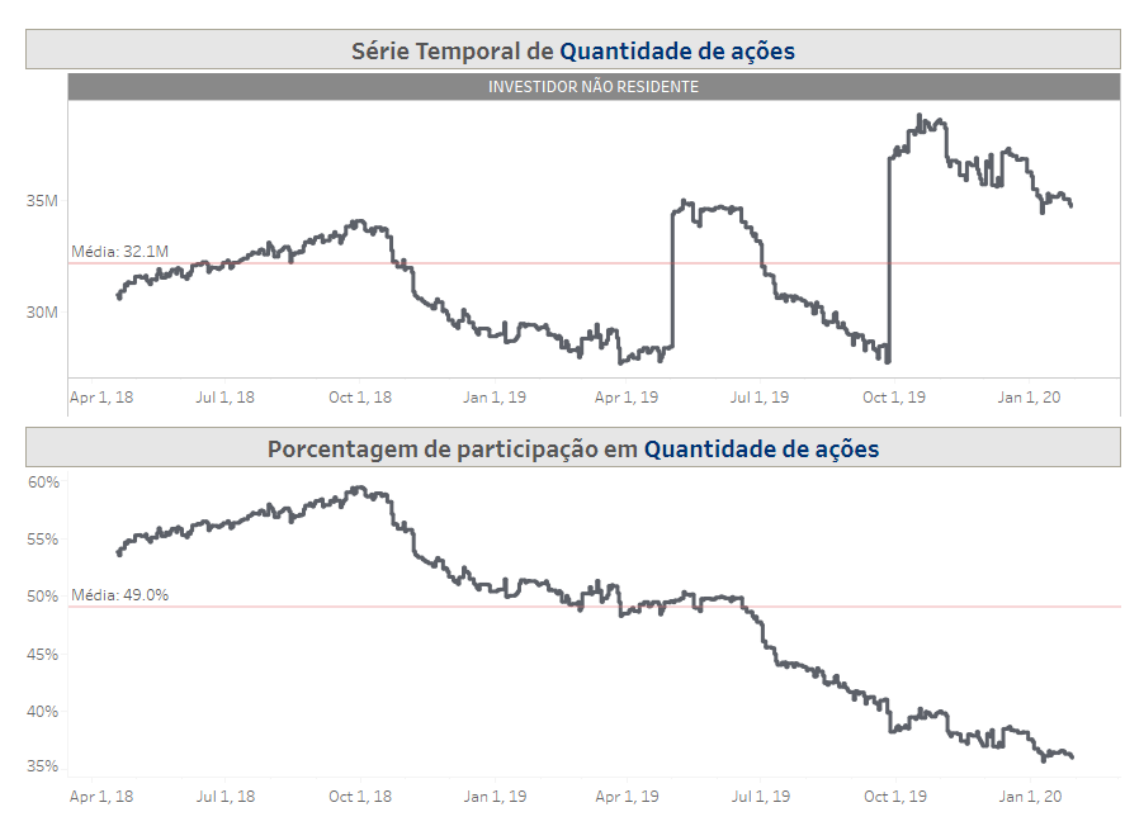

A variação das cores mostra o aumento ou diminuição de uma categoria de investidor na custódia daquele ativo. O gráfico ao lado dá um detalhamento maior de como isso ocorre ao longo do tempo, mostrando o volume de ações que está em mãos daquele público. A linha que recorta o gráfico é a média do período filtrado.

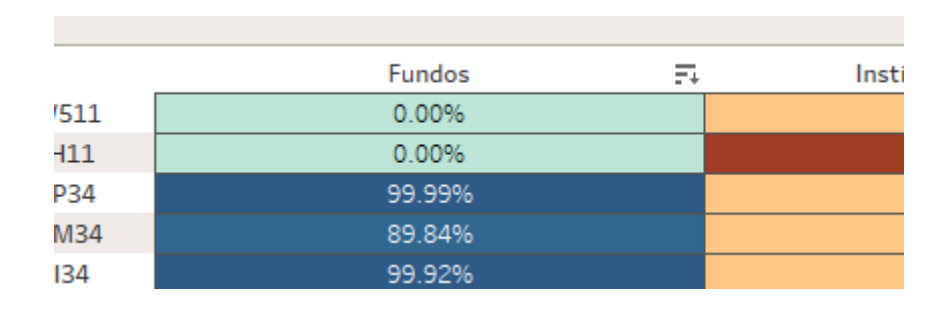

## 4.4 Informações e métricas

O botão ao lado da classificação dos clientes permite ranquear o % de participação de cada segmento. Dessa forma, é possível ter uma avaliação em detalhes das diferentes composições dentro da base acionária.

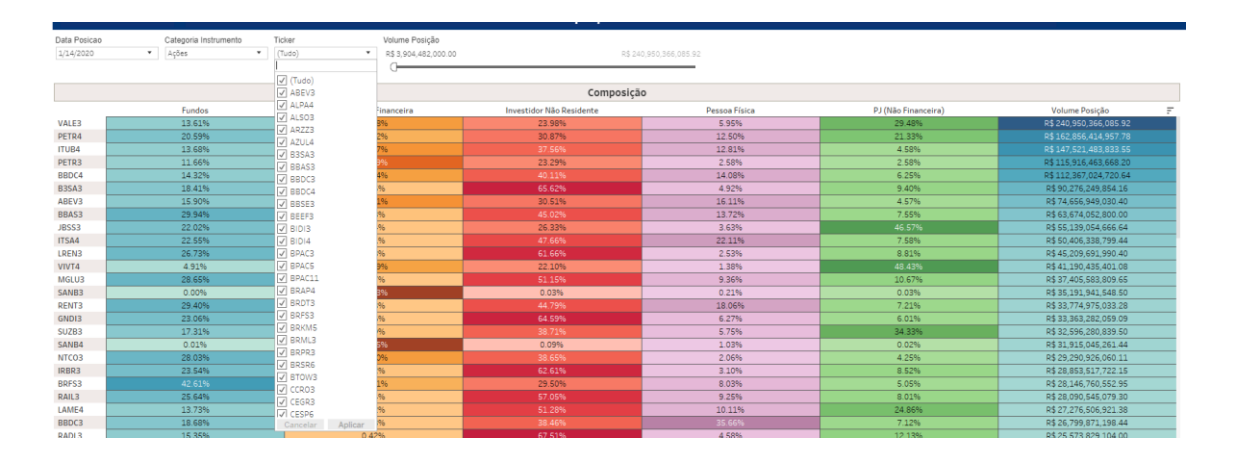

Os filtros acima, conforme forem montados, já facilitam o uso dos demais. Por exemplo, ao selecionar Categoria de Instrumento – Ações, os tickers disponíveis no filtro de Ticker já serão de ações somente, excluindo FII, BDR, ETF.

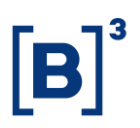

O mesmo funciona com a Data de Posição. Ao selecionar uma data onde não haja alguns tickers listados, como de empresas que fizeram IPO mais recente ou que fecharam capital, elas são excluídas automaticamente da base. A foto da Data Posição é sempre um dia.

## 5 CONSIDERAÇÕES FINAIS

Usando o dashboard de custódia, é possível reparar como algumas emissões feitas através do mercado primário, tal como follow on:

Exemplo – HBOR3 (Helbor S.A.) fez um follow on em 14/10. Após o follow on, a custódia das ações mostra uma grande variação.

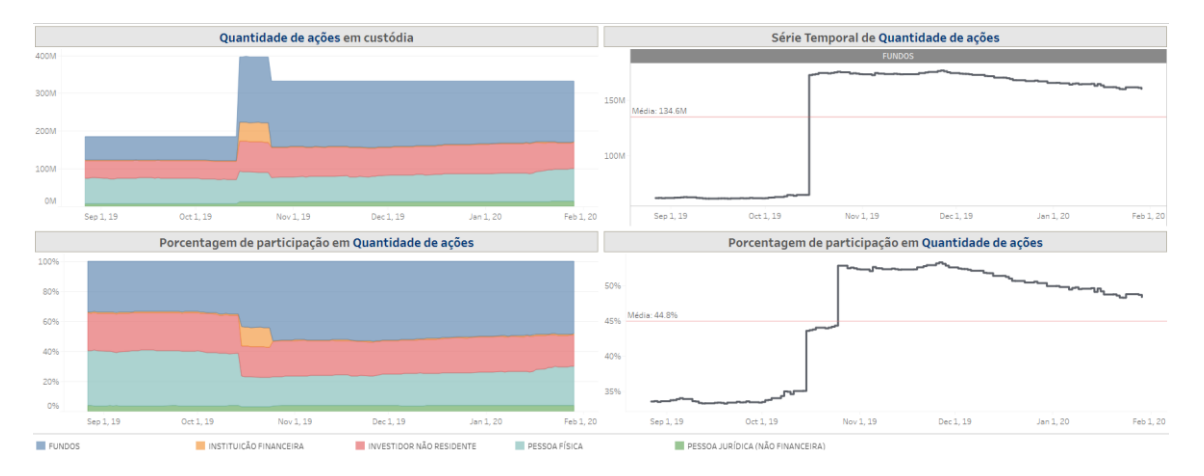

Obs: caso uma ação saia da custódia da B3, indo para uma outra custódia (do banco, a exemplo) esse valor deixa de ser contabilizado no dash.

Além disso, é possível observar ações que passaram a ser negociadas a pouco tempo e como sua custódia tem sido alterada após o IPO.

Exemplo – VIVA3 em Outubro/2019. Em períodos anteriores o dashboard fica em branco. Após ser negociado é possível observar como o mercado está se comportando a partir do IPO em diante.

| Ticker                                                 | Métrica                        | s              | Categoria Investidor                         |                                                        | Data      |    |            |   |  |
|--------------------------------------------------------|--------------------------------|----------------|----------------------------------------------|--------------------------------------------------------|-----------|----|------------|---|--|
| VIVAS                                                  | <ul> <li>Volume fin</li> </ul> | nanceiro (R\$) | <ul> <li>INVESTIDOR NÃO RESIDENTE</li> </ul> | *                                                      | 4/18/2018 |    | 12/19/2018 |   |  |
|                                                        |                                |                |                                              |                                                        |           | 0D |            |   |  |
|                                                        |                                |                |                                              |                                                        |           |    |            |   |  |
| Volume financeiro (R\$) em custódia                    |                                |                |                                              | Série Temporal de Volume financeiro (R\$)              |           |    |            |   |  |
|                                                        |                                | 2 W            |                                              |                                                        |           |    |            | 1 |  |
|                                                        |                                |                |                                              |                                                        |           |    |            |   |  |
|                                                        |                                |                |                                              |                                                        |           |    |            |   |  |
|                                                        |                                |                |                                              |                                                        |           |    |            |   |  |
|                                                        |                                |                |                                              |                                                        |           |    |            |   |  |
|                                                        |                                |                |                                              |                                                        |           |    |            |   |  |
|                                                        |                                |                |                                              |                                                        |           |    |            |   |  |
|                                                        |                                |                |                                              |                                                        |           |    |            |   |  |
|                                                        |                                |                |                                              |                                                        |           |    |            |   |  |
|                                                        |                                |                |                                              |                                                        |           |    |            |   |  |
|                                                        |                                |                |                                              |                                                        |           |    |            |   |  |
|                                                        |                                |                |                                              |                                                        |           |    |            |   |  |
|                                                        |                                |                |                                              |                                                        |           |    |            |   |  |
|                                                        |                                |                |                                              |                                                        |           |    |            |   |  |
| Porcentagem de participação em Volume financeiro (R\$) |                                |                |                                              | Porcentagem de participação em Volume financeiro (R\$) |           |    |            |   |  |
| · · · · · · · · · · · · · · · · · · ·                  |                                |                |                                              |                                                        |           |    | (+)        |   |  |
|                                                        |                                |                |                                              |                                                        |           |    |            |   |  |
|                                                        |                                |                |                                              |                                                        |           |    |            |   |  |
|                                                        |                                |                |                                              |                                                        |           |    |            |   |  |
|                                                        |                                |                |                                              |                                                        |           |    |            |   |  |
|                                                        |                                |                |                                              |                                                        |           |    |            |   |  |
|                                                        |                                |                |                                              |                                                        |           |    |            |   |  |
|                                                        |                                |                |                                              |                                                        |           |    |            |   |  |
|                                                        |                                |                |                                              |                                                        |           |    |            |   |  |
|                                                        |                                |                |                                              |                                                        |           |    |            |   |  |
|                                                        |                                |                |                                              |                                                        |           |    |            |   |  |
|                                                        |                                |                |                                              |                                                        |           |    |            |   |  |
|                                                        |                                |                |                                              |                                                        |           |    |            |   |  |

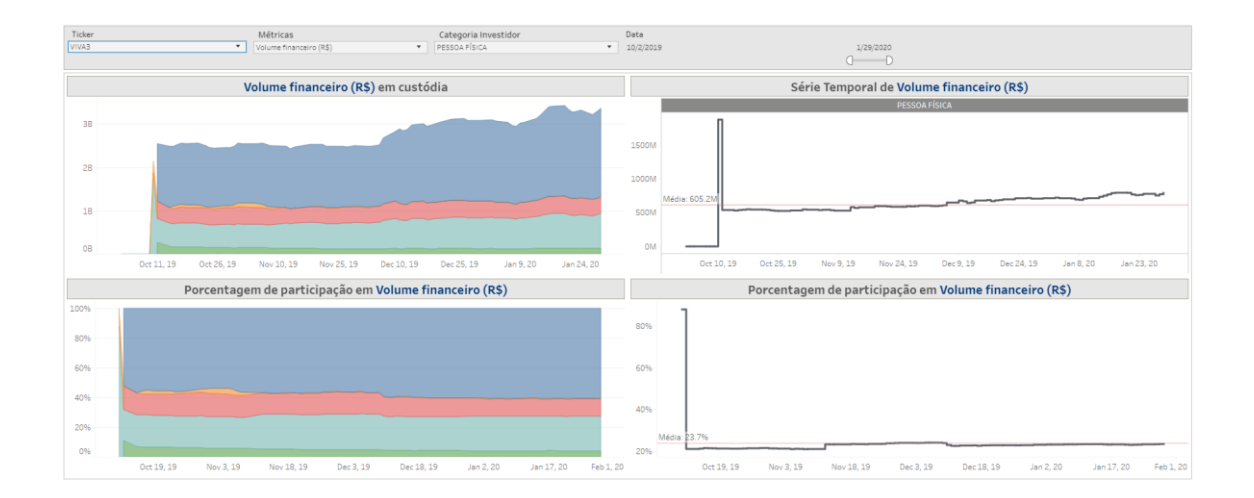

#### **6 EQUIPES DE ATENDIMENTO**

Dê um passo importante e otimize a sua tomada de decisão com nossos produtos e caso de dúvidas contate a nossa equipe.

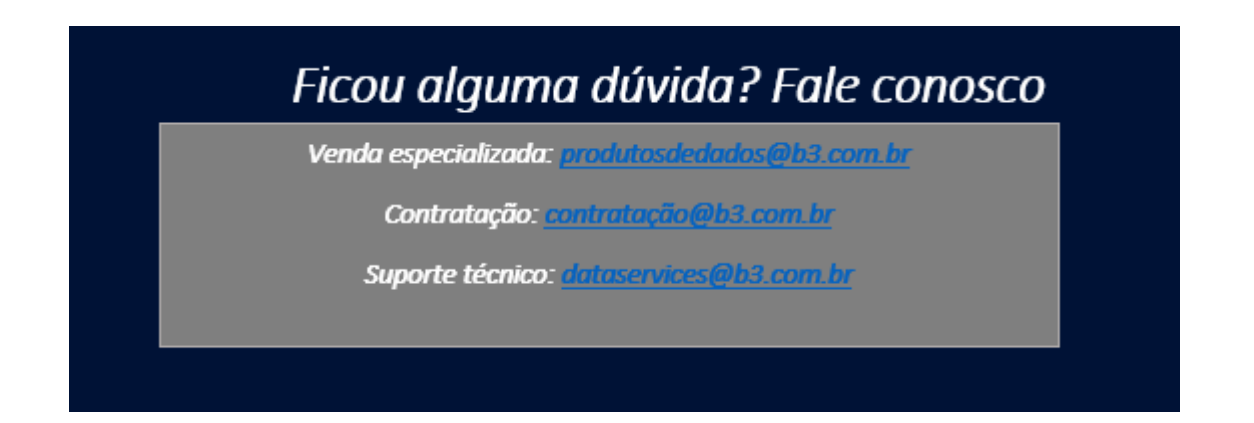